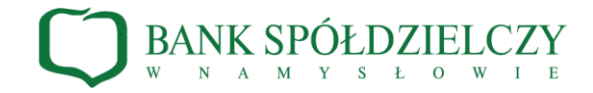

Instrukcja logowania oraz autoryzacji transakcji kartą mikroprocesorową z aplikacją SCSA (e-Podpis)

- 1. Logowanie:
  - 1.1. W przeglądarce internetowej wpisz adres <u>www.bsnamyslow.com.pl</u>, wybierz odnośnik na górze ekranu
    - 📕 , po rozwinięciu wybierz System Bankowości Internetowej.
  - 1.2. W polu Login wpisz identyfikator otrzymany z Banku, następnie wybierz przycisk DALEJ.

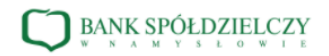

Zaloguj się do bankowości internetowej

| Loç | gin |  |
|-----|-----|--|
|     |     |  |
|     |     |  |
| DAI | LEJ |  |

1.3. Wybierz przycisk **ZALOGUJ SIĘ ZA POMOCĄ E-PODPISU**. Spowoduje to pobranie aplikacji przy pierwszym użyciu dla nowej stacji roboczej lub uruchomienie aplikacji e-Podpis.

| BANK SPÓŁDZIELCZY                                                                            |
|----------------------------------------------------------------------------------------------|
| Zaloguj się do bankowości internetowej                                                       |
| Powiadomienie autoryzujące logowanie dla <b>NW</b><br>zostało wysłane do aplikacji E-podpis. |
| Kod weryfikacyjny: 4577<br>Wprowadł kod w aplikacji E-podpis.                                |
| Pozostań na tej stronie i potwierdź operację w aplikacji E<br>podpis.                        |
| ZALOGUJ SIĘ ZA POMOCĄ E-PODPISU                                                              |
| COFNIJ                                                                                       |

1.4. Z kartą włożoną do czytnika zaloguj się do e-Podpisu wpisując PIN karty mikroprocesorowej w polu **Podaj PIN**, następnie wybierz przycisk **Podpisz**.

| e-Podpis (podpis niekwalifikowany) | -          |         |  |
|------------------------------------|------------|---------|--|
| e-Podpis                           | لالات<br>م |         |  |
| Dane do podpisu:                   |            |         |  |
| Logowanie do e-Podpis              |            |         |  |
|                                    | Podaj PIN: |         |  |
|                                    | ••••       | •••••   |  |
|                                    | Anuluj     | Podpisz |  |

1.5. W polu **Kod weryfikacyjny** wpisz kod wygenerowany w bankowości internetowej, w polu **Podaj PIN** wpisz PIN karty mikroprocesorowej, następnie wybierz przycisk **Podpisz**.

| BANK SPÓŁDZIELCZY                                                   | e-Podpis (podpis niekwalifikowany) | רק רו             |         |
|---------------------------------------------------------------------|------------------------------------|-------------------|---------|
| Zaloguj się do bankowości internetowej                              | e-Poupis                           | P                 | OLAND   |
| Powiadomienie autoryzujące logowanie dla NW                         | Dane do podpisu:                   |                   |         |
| zostało wysłane do aplikacji E-podpis.                              | Logowanie BS Namysłów.             |                   |         |
| Kod weryfikacyjny: <b>4577</b><br>Wprowadź kod w opłkacji (-podpik. |                                    |                   |         |
| Pozostań na tej stronie i potwierdź operację w aplikacji E-         |                                    |                   |         |
| podpis.                                                             |                                    | Kod weryfikacyjny |         |
|                                                                     |                                    | 4                 | 577     |
| ZALOGUJ SIĘ ZA POMOCĄ E-PODPISU                                     |                                    | Podaj PIN:        |         |
| COENLI                                                              |                                    | ••••              | •••••   |
| oorno                                                               |                                    | Anuluj            | Podpisz |

## 2. Autoryzowanie transakcji:

2.1. Po wprowadzeniu danych dyspozycji przelewu i naciśnięciu przycisku **Dalej** w aplikacji e-Podpis zweryfikuj poprawność danych przelewu i wprowadź kod PIN w polu **Podaj PIN**, następnie wybierz przycisk **Podpisz**.

| Przelew<br>Zwyłły z rachuniku 192 87070006 0001 4038 3000 0001 |                                                                         |                                                                                                    |                |
|----------------------------------------------------------------|-------------------------------------------------------------------------|----------------------------------------------------------------------------------------------------|----------------|
| Nodawox                                                        | VWOTZET RAL                                                             | 💉 e-Podpis (podpis niekwalifikowany)                                                                           | ×              |
| Odbioroz:                                                      | Odbiorca Testowy                                                        | e-Podpis                                                                                                    |                |
| Rochunsk odbioroy:                                             | 84 2160 0002 4086 8249 8284 2288<br>DNE Centrolo                        |                                                                                                    |                |
| Kwoto:                                                         | 1.00 PLN                                                                | Dane do podpisu:<br>Dodanie przełewu                                                                           | 1              |
| Tytutions                                                      | tytul tastowy                                                           | Kwota: 1,00 PLN<br>Odbiorca: Odbiorco Testowy                                                                  |                |
| Doto reolizacji                                                | Dzisioj, 27.02.2020                                                     | Z rachunku: 92 6707 0006 0001 4036 3000 0001<br>Na rachunek: 84 2190 0002 4086 8249 8284 2288<br>Teksima teksi |                |
| Rodzaj przełowu:                                               | Elixir i wawnętrzny                                                     | Typ przelewu: Przelew krajowy                                                                                  | 8              |
|                                                                | POKAZ DODATKOWE INFORMACJE                                              |                                                                                                    | Podaj PIN:     |
|                                                                | Potostaj na taj stronje i natwiardi oporacje w aplikacji o Podpia       |                                                                                                    |                |
|                                                                | Pozoskali na vejska na i povina uz oporację w opiskacji o rodpis.       |                                                                                                    | Anslaj Podpisz |
|                                                                |                                                                         |                                                                                                    |                |
|                                                                | Oczekiwanie na podpis aplikacją e-Podpis.<br>URUCHOM APLIKACJĘ E-PODPIS |                                                                                                    |                |

2.2. Pojawi się informacja o poprawnej autoryzacji dyspozycji.

| e-Podpis<br>ane do podpisu:<br>Dodanie przelewu                                                  |   |
|--------------------------------------------------------------------------------------------------|---|
| ane do podpisu:<br>Dodanie przelewu                                                              |   |
| Dodanie przelewu                                                                                 |   |
|                                                                                                  | 1 |
| Kwota: 1,00 PLN                                                                                  |   |
| Odbiorca: Odbiorca Testowy                                                                       |   |
| Z rachunek: 82 8707 0008 0001 4038 3000 0001<br>Na rachunek: 84 2190 0002 4086 8249 8284 2288    |   |
| Tytułem: tytuł                                                                                   |   |
| Typ przelewu: Przelew krajowy                                                                    | ~ |
| Na rachunek: 84 2180 0002 4088 8249 8284 2288<br>Tytulem: tytuł<br>Typ przełewu: Przełew krajowy |   |

**2.3.** Po naciśnięciu **Zamknij** system prezentuje formularz z potwierdzeniem zapisania dyspozycji do listy zleceń. Podpisane przelewy należy z listy zleceń przekazać do realizacji.

| ~                                                            | × |
|--------------------------------------------------------------|---|
| Potwierdzenie<br>Dyspozycja została zapisana do listy zleceń |   |
| WRÓĆ DO PULPITU<br>UTWÓRZ NOWY PRZELEW                       |   |
| ZAPISZ JAKO SZABLON                                          |   |